# **USER MANUAL**

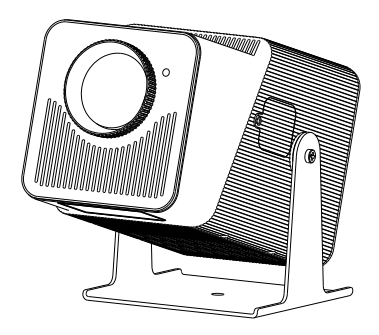

### **MINI PROJECTOR**

Version: Z10\_A 240521

# IMPORTANT SAFEGUARDS

Read the instruction manual carefully before using your projector and save it for future reference.

#### Power

- Be careful while using the power cord, avoid excessive bending; The damage to the power cable may cause electric shock and fire.
- Unplug the power cord if the projector is powered off and not in use.

### Installation

- To get the best watching experience, use your projector in a darkened room.
- Please use the projector carefully, dropping or crashing may damage its internal components.

### Cleaning

- Unplug the power cord.
- Clean the outer surface of the projector regularly with a damp cloth. Neutral detergent can be used.
- Please wipe the lens down with a microfiber cloth to prevent scratches.
- Please clean the projector's vents and speakers regularly by banister brush.

### **Attention! High Temperature**

- Avoid touching the projector ventilation (inlet) if the appliance is in use or was in use recently to prevent bums and scalds.
- Please do not look into the lens directly while the projector is turned on. It may cause damage to your eyes.

### \*Tips

- Please do not disassemble the projector by yourself, otherwise it will void your warranty.
- Please keep the projector away from water or any other liquid as it is not waterproof.
- Please do not put the projector in wet or moist conditions to prevent electric shock.
- To ensure the stability of heat dissipation, please adjust the tilt foot of the projector before starting.

### NOTICE

- •To get the best watching experience, use your projector in a darkened room.
- •Dolby support NOT supported. Please turn off Dolby digital in your device.

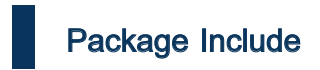

Projector x1

Product Manual x1

Remote Control(Battery not Included) x1

Power Cable x1

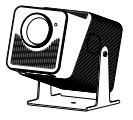

Projector

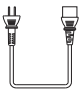

power cable

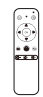

Remote Control (Battery not Included)

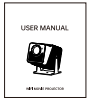

Product Manual

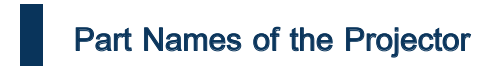

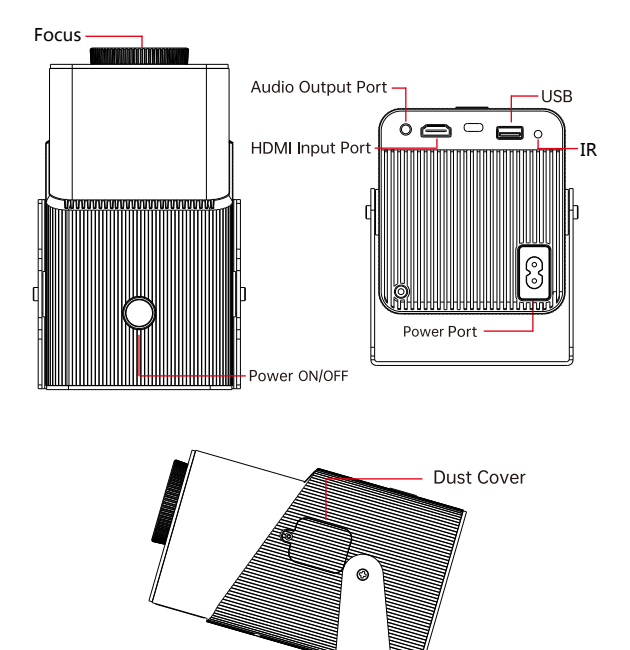

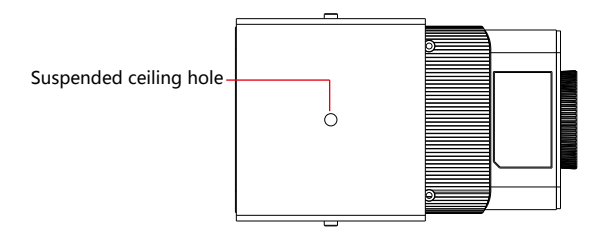

# Part Names of the Remote Control

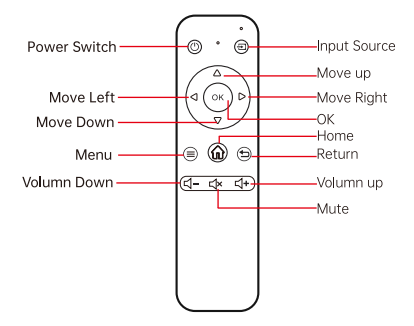

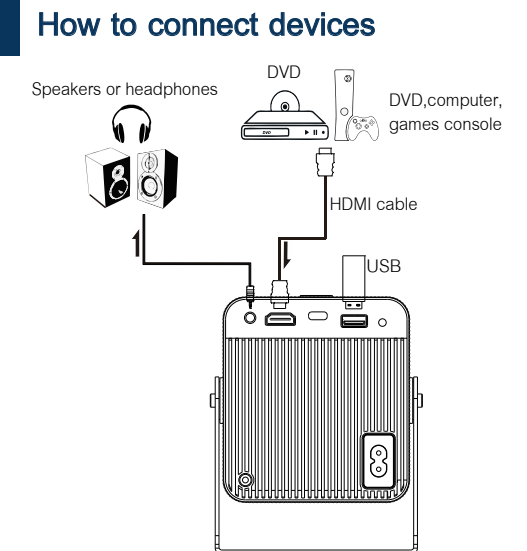

Please choose the HDMI channel to connect the output device like game consoles, DVDs, computers, or TV sticks.

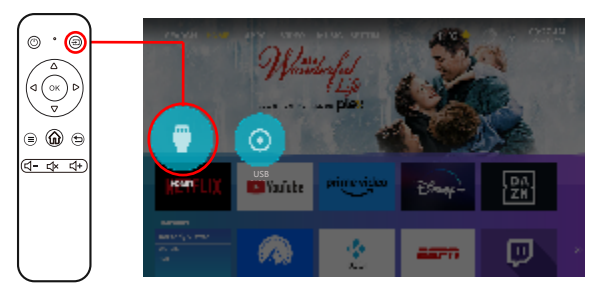

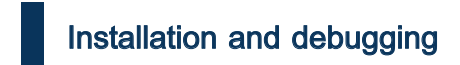

### 1 Projector installation

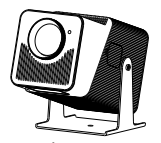

Place horizontally

### 2 Power on and Start up

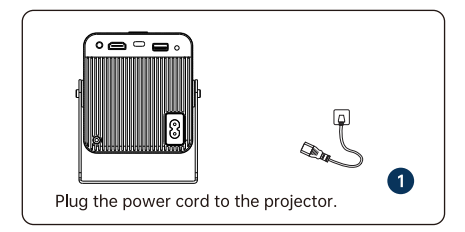

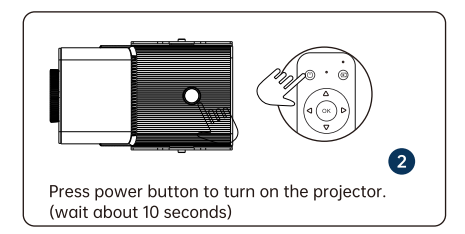

# How to clean dust

When there are black spots on the screen, it is because the display screen is covered with dust.

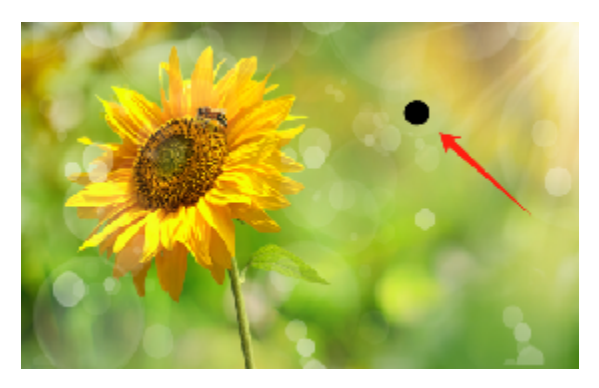

Tear off the dust removal cover and use a long cotton swab or air blow gun to remove dust.

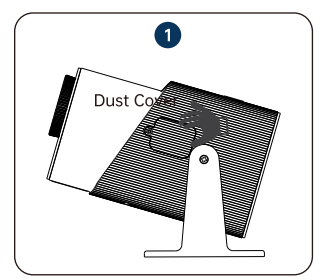

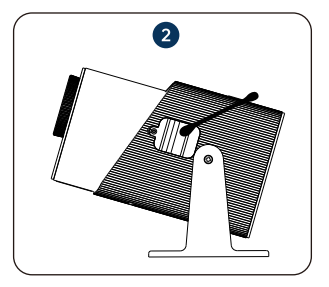

# How to install

Click "Settings" and Select "Projection Method" from the "Projection" option.

![](_page_9_Figure_2.jpeg)

installation methods:

![](_page_9_Figure_4.jpeg)

# How to physically adjust the screen

![](_page_10_Picture_1.jpeg)

Standard screen

•When the image is blurry(Figure 1),it is recommended to adjust the focus knob until the image is clear.

 $\cdot$  When the size of the two sides of the screen is different(Figure 2), please adjust the position of the projector so that the lens is facing the curtain or wall.

![](_page_10_Figure_5.jpeg)

• When the screen is rotated(Figure3),Click "Settings" and turn on autofocus from the "Projection settings" option(System default open).

![](_page_10_Picture_7.jpeg)

| Projection settings          |    |               |   |
|------------------------------|----|---------------|---|
| (Reference tion method       | 4  | and holiet a. | j |
| 🕰 Autorisanist               | t. | Cline         | 6 |
| Four com keysione correction |    |               | • |
| Zzom                         | ¢. | :00%          | , |

# How to software adjust the screen

Click "Settings", select "Four-point keystone crrection" from the "Projection" option.

|                                                                                                    | HIP.                                   | Rivesandi    | Projection           | ()<br>About                      |  |
|----------------------------------------------------------------------------------------------------|----------------------------------------|--------------|----------------------|----------------------------------|--|
|                                                                                                    | Euro                                   | L<br>Upgrade | t)<br>New            | CO<br>Satinga                    |  |
|                                                                                                    |                                        |              |                      |                                  |  |
| area a la constante de la constante de la constante de la constante de la constante de la constante de la const | n method                               | Projection   | n setting            | S                                |  |
| (Sensecte<br>Antonos                                                                                            | n method<br>1951                       | Projectio    | n setting:<br>(<br>( | S<br>nore project or<br>Classe   |  |
| (ÀFin, ecter<br>Antorica<br>Antorica                                                                            | n method<br>1951<br>m koysto re oorree | Projection   | n setting<br>(<br>(  | S-<br>notic project or<br>Classe |  |

Four-point keystone correction: stretch the screen four points to make the screen horizontal and vertical.

![](_page_11_Picture_4.jpeg)

# Basic setting

#### 1. Projector connect to WIFI device

1 Click"Settings",select "WiFi".

| WIFI | Reestooth    | Projection | (j)<br>About   |
|------|--------------|------------|----------------|
| Date | L<br>Upgrade | Reset      | CO<br>Settings |

![](_page_12_Picture_4.jpeg)

![](_page_12_Picture_5.jpeg)

#### 2.Projector connect to BT device

1 Click "Settings", select the "Bluetooth".

![](_page_13_Picture_2.jpeg)

2

Search bluetooth device name and connect it .

![](_page_13_Picture_5.jpeg)

#### 3. Apple Phone screen projection projection

Press the "up" button on the remote control, and Click "AirScreen" on the "APPS" option.

![](_page_14_Picture_2.jpeg)

Connect the network.

![](_page_14_Picture_4.jpeg)

Click the close button in the upper right corner.

![](_page_15_Picture_1.jpeg)

Enter the following interface.

![](_page_15_Picture_3.jpeg)

#### 1 iOS or iPAD connect to the same WiFi

![](_page_16_Picture_1.jpeg)

2 Open the phone console, select "Screen Mirroring"

![](_page_16_Picture_3.jpeg)

connect the projector device.

4 Screen casting successful.

![](_page_16_Picture_7.jpeg)

#### 4. Android and Microsoft system screen projection

Press the "up" button on the remote control, and Click "MiracastReceiver" on the "APPS" option.

![](_page_17_Picture_2.jpeg)

The following figure shows the same screen interface.

![](_page_17_Picture_4.jpeg)

#### 4.1 Android phone screen projection:

- 1 turn on "WiFi"
- clik "Smart View"on the Samsung Phone.
- 2 open phone console, 3 connect projector device [ADT-3].

![](_page_18_Picture_4.jpeg)

#### 4.2 Microsoft laptop screen projection:

- Press Windows logo key[WIN+k] on your keyboard.
- Select [ADT-3] to connect and start wireless projection.

![](_page_18_Picture_8.jpeg)

![](_page_18_Picture_9.jpeg)

#### 5. How to open a USB drive for a projector

Projector inserted into USB, press the "up" button on the remote control, and Click "FileManager" on the "APPS" option.

![](_page_19_Picture_2.jpeg)

Projection distance and size

![](_page_19_Figure_4.jpeg)

The projection ratio is 1.2:1 and the optional distance is 2.6 FT to 17.4FT.

## Troubleshooting

Problems listed below might occur during the operation of your projector. Please refer to the possible factors which might cause the issue to do troubleshooting.

#### 1. Why doesn't anything work when external USB flash device

Please make sure your USB drive meets following conditions: (for example: If the format of your USB drive is NTFS, The memory capacity of USB drive must be under 128G. The memory of video must be under 2T)

| Formats of USB Drive | Maximum memory capacity of USB drive | Maximum capacity of a single file |
|----------------------|--------------------------------------|-----------------------------------|
| NTFS                 | 256G                                 | 2T                                |
| FAT32                | 32G                                  | 4G                                |
| FAT                  | 2G                                   | 2G                                |
| EXFAT                | 256G                                 | 16EB                              |

|                        | Image file | JPEG,PNG,BMP                |
|------------------------|------------|-----------------------------|
| Support file<br>forfat | Audio file | MP3,WMA,AAC,WAV,FLAC        |
|                        | Video file | MP4,MKV,TS,RMVB,AVI,VOB,MPG |

#### 2. Why is the display of the projector available but without audio?

- The projector or the connected device (PC, TV, etc.) is muted.
- Dolby sound is not supported.

• Fire stick: Enter "Setting" and find "Display & Sound". Then select "on" for "navigation sounds". Select "Stereo (or PCM)" for "surround sound".

# 3. How to solve when the content in NEFIIX or other APPS can't be operated?

#### Method 1:

Press the "(©)" button 4 consecutive times,The remote control will switch to mouse mode. Switch back to the original remote control mode and follow the same steps.

![](_page_21_Picture_3.jpeg)

#### Method 2:

Long press the "④" button for 3 seconds,The remote control will switch to roller mode. Switch back to the original remote control mode and follow the same steps.

![](_page_21_Picture_6.jpeg)

Method 3: USB port connected to mouse.

![](_page_21_Figure_8.jpeg)

#### FCC Warning

This device complies with part 15 of the FCC rules. Operation is subject to the following two conditions: (1) this device may not cause harmful interference, and (2) this device must accept any inte rference received, including interference that may cause undesired operation.

Changes or modifications not expressly approved by the party responsible for compliance could void the user's authority to operate the equipment.

NOTE: This equipment has been tested and found to comply with the limits for a Class B digital device, pursuant to part 15 of the FCC Rules. These limits are designed to provide reasonable protection against harmful interference in a residential installation. This equipment generates uses and can radiate radio frequency energy and, if not installed and used in accordance with the instructions, may cause harmful interference to radio communications. However, there is no guarantee that interference will not occur in a particular installation. If this equipment does cause harmful interference to radio or television reception, which can be determined by turning the equipment off and on, the user is encouraged to try to correct the interference by one or more of the following measures:

-Reorient or relocate the receiving antenna.

•Increase the separation between the equipment and receiver.

•Connect the equipment into an outlet on a circuit different from that to which the receiver is connected.

•Consult the dealer or an experienced radio/TV technician for help. Radiation Exposure Statement

This equipment complies with FCC radiation exposure limits set forth for an uncontrolled environment. This equipment should be installed and operated with minimum distance 20cm between the radiator and your body.